# 設定マニュアル AGEPhone**簡易設定マニュアル**(iOS**版**)

本ページではageet AGEphoneについての設定手順をご案内いたします(<u>Android版はこちら</u>) 本アプリケーションは転送機能が標準で搭載されておりませんので、 デモ環境・音質テスト等検証用でのご利用を想定しております

1.AGEphoneのダウンロード・インストール

App Storeよりageet AGEphoneを検索し、ダウンロードを行ってください。 App Store 検索ワード: AGEphone <u>ageet AGEphone</u>

#### く 検索

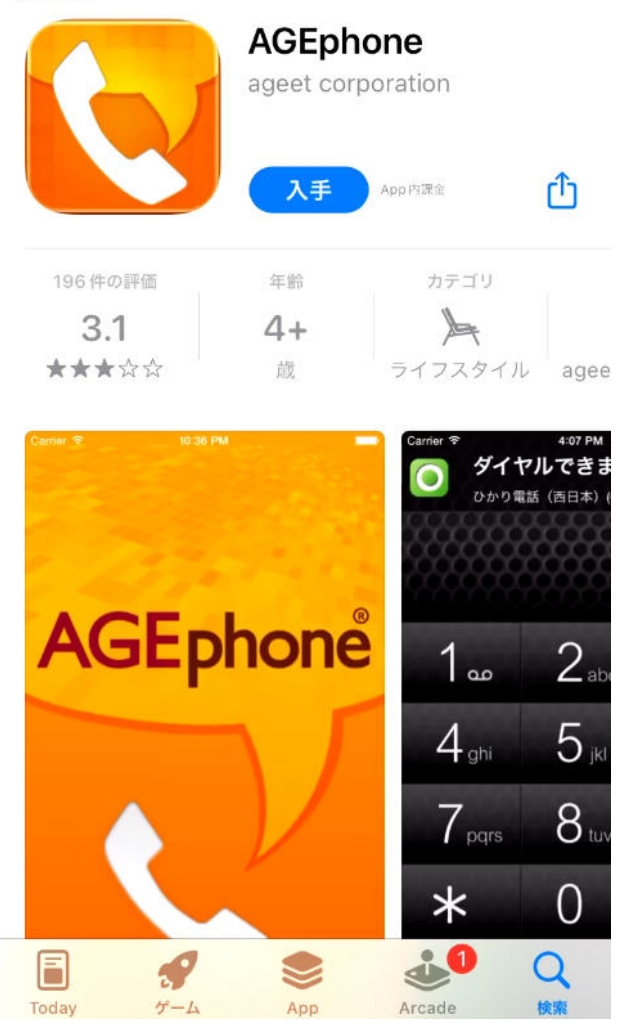

#### 2.アプリのアクセス許可及び同意

AGEphoneを起動し、アクセス許可・通知の送信の許可を求められますので、OKまたは許可を タップしてください

ソフトウェア利用許諾契約書を最下部までスクロールし、右下の同意をタップしてください

#### ソフトウェア利用許諾契約書

#### 1. 定義

・ソフトウェアとは、当社製AGEphoneのプログラム及び付属文書一式をいいます。
・ソフトウェア複製物とは、コンピュータで読み取り可能な形で複写されたソフトウェアの全て、または一部をいいます。
2.著 "AGEphone"が連絡先へのアク

#### 2. 者 "AGEphone"が連絡先へのアク セスを求めています

 ・本ソ 連絡先に登録されている名前や画像を通話 情報として表示します。
はに帰 保護
されて
許可しない
OK

#### 3. 使用条件

・当社はお客様がAGEphoneの約款に基づいて利 用している期間に限り、本ソフトウェアを任意の 1台の端末にダウンロードし、インストールする 権利と使用する権利を、お客様に対して許諾しま す。

#### 4. 免責事項

同意しない

同意する

#### ソフトウェア利用許諾契約書

#### 1. 定義

・ソフトウェアとは、当社製AGEphoneのプログ ラム及び付属文書一式をいいます。 ・ソフトウェア複製物とは、コンピュータで読み 取り可能な形で複写されたソフトウェアの全て、

または一部をいいます。

#### 2. 著 "AGEphone"が連絡先へのアク セスを求めています

・本ソ 連絡先に登録されている名前や画像を通話 tに帰属して 情報として表示します。 保護 されて 
許可しない OK

3. 使用条件

・当社はお客様がAGEphoneの約款に基づいて利 用している期間に限り、本ソフトウェアを任意の 1台の端末にダウンロードし、インストールする 権利と使用する権利を、お客様に対して許諾しま す。

4. 免責事項

同意しない

同意する

#### ソフトウェア利用許諾契約書

ウェアをダウンロードした日より発効します。

#### 9. 契約の終了

・お客様が本契約のいずれかに違反した時には、 当社は事前の通知なしに本契約を終了させること ができるものとし、お客様は速やかにお客様のご 負担でソフトウェアを当社に返却いただくことと します。なお、お客様は、ソフトウェアを消去す ることによって、当社への返却に変えることがで きます。

10. その他

 ・本製品は改良のため予告なしに変更されること があります。

・本ソフトウェア使用許諾契約書に定められていない事項については、著作権法および関連法規に従うものといたします。

・本ソフトウェア使用許諾契約について紛争が生じた場合には、京都地方裁判所を第一審の専属管
轄裁判所とします。

同意しない

同意する

#### 3.アカウントの登録

テンプレートのデフォルトを選択し、プロファイル名はアカウントに関する任意のもの(IZUM O-PBXなど)を入力してください

| <b>く</b> 戻る | Welcome!                              | 次へ           |
|-------------|---------------------------------------|--------------|
| プロファイ       | ル名                                    |              |
| 7995        | i i i i i i i i i i i i i i i i i i i |              |
| テンプレー       | ٢                                     |              |
|             | デフォルト                                 | $\checkmark$ |
| 6           | ひかり電話(東日本)                            |              |
| G           | ひかり電話(西日本)                            |              |
|             | ブラステルカード                              |              |
| 050<br>ISP  | 050 IP電話サービス                          |              |
| BSS         | Brekeke                               |              |
| SmartCloud. | SmartCloud® Phone                     |              |
|             | ココダフォンクラウド                            |              |

各項目にアカウントについて必要な情報を入力します 各項目の情報については「IZUMO-PBXご利用アカウントのお知らせ」をご確認ください ドメイン:全端末での共通事項項目の「SIP Server(ポート付きアドレス)」を入力します ユーザーID:内線番号を入力します 認証ID:内線番号を入力します パスワード:内線アカウント項目のパスワードを入力します 入力後右上の[完了]をタップしてください

| 設定マニュアル              |
|----------------------|
| 簡易設定       完了        |
| AGEphone             |
| Welcome!             |
| ドメイン (例) 192.168.1.1 |
| ユーザID (例) 1001       |
| 認証ID 上記と同じ時、省略可      |
| パスワード 半角英数字          |
| 付加する番号 省略可能          |
| BG着信 (非サポート)         |
|                      |
| QWERTYUIOP           |
| A S D F G H J K L    |
| ★ Z X C V B N M <    |
| 123 ( . / .jp return |

#### 4. 高度な設定

右下の[設定]をタップし、中央の[高度な設定]をタップしてください

| ダイヤルでき                     | ます                                      |
|----------------------------|-----------------------------------------|
| 7995(3056)                 |                                         |
|                            | 200000000000000000000000000000000000000 |
|                            |                                         |
| プロファイルを追加/編集する場合は、         | 以下のボタンを押してください                          |
| 7995                       | C                                       |
|                            |                                         |
|                            |                                         |
| <b>↓</b> )                 |                                         |
|                            |                                         |
|                            |                                         |
| 簡易誤                        | y定                                      |
|                            |                                         |
| 言度な                        | 設定                                      |
| 间反体的                       |                                         |
| アップグ                       | レード                                     |
|                            |                                         |
| AGEphone 2.5.5(3566) © 201 | 0-2020 ageet Corporation                |
| <b>H +</b>                 |                                         |
| キーパッド 短縮ダイヤル               | 履歴                                      |

メディアの中の[コーデック選択]をタップしてください

|           | 設定 |   |
|-----------|----|---|
| アカウント     | >  |   |
|           |    |   |
| 発着信ルール    | >  |   |
|           |    |   |
| ネットワーク    | >  |   |
|           |    |   |
| SIP       | >  |   |
|           |    | _ |
| メディア      | >  | 5 |
|           |    |   |
| 一般        | >  |   |
|           |    |   |
| ライセンスについて | >  |   |

| <b>く</b> 設定 メディア |            |
|------------------|------------|
| コーデック選択          | >          |
| コーデック設定          | >          |
| サンプリング周波数        | 16000 Hz > |
|                  |            |
| DTMFの種類          | RFC4733 >  |
| 無音圧縮             |            |
| パケット長            | デフォルト >    |
| ジッターバッファー (WiFi) | 80 msec >  |
| ジッターバッファー (モバイル) | 200 msec > |
| 音声優先制御 (QoS)     |            |
| 音声優先制御値 46       |            |
| スピーカーブースト値       | 1x >       |
| 保留時のメディア属性       | inactive > |

コーデックからPCMUのみ3G接続時・Wi-Fi接続時有効 それ以外は全て無効に設定し、左上を2回タップして設定画面へ戻り 最後に完了をタップしてください

| 設定マ | _ | ュア | ル |
|-----|---|----|---|
|-----|---|----|---|

| <b>く</b> メディア コーデック選            | 択           |
|---------------------------------|-------------|
| 有効にされた各コーデックは、スラィ<br>することが出来ます。 | ′ダーで優先順位を調整 |
| PCMU                            |             |
| 3G接続時に有効                        |             |
| WiFi接続時に有効                      |             |
|                                 | U           |
| GSM                             |             |
| 3G接続時に有効                        |             |
| WiFi接続時に有効                      |             |
|                                 |             |
| PCMA                            |             |
| 3G接続時に有効                        |             |
| WiFi接続時に有効                      |             |
| <u> </u>                        |             |
| SPEEX/8000                      |             |
| 3G接続時に有効                        |             |

5.発信テスト

最後に他の内線番号への発信テストを行い、マイクへのアクセス許可画面で[OK]をタップして ください

発信テストを行わずに着信すると、マイクが有効にならず相手へ声が届かない状態となります

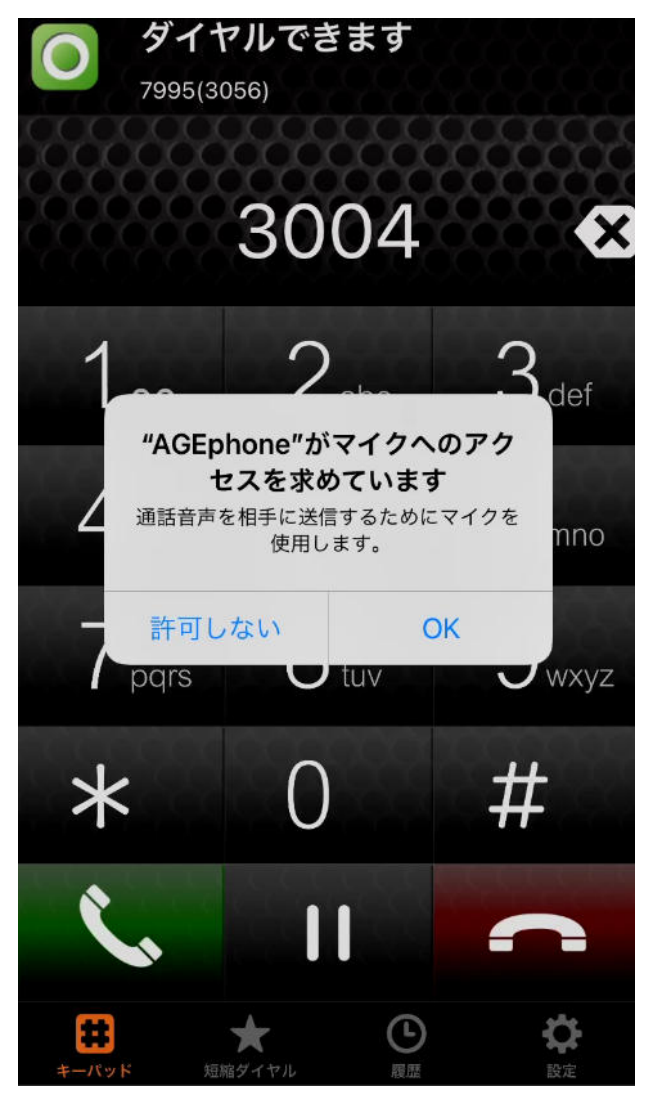

#### 以上で設定完了となります

一意的なソリューション ID: #1059 製作者: Fieltrust 最終更新: 2023-02-28 20:10